# WhatsApp – Status

## 1. Status-Datenschutz – Kontakte auswählen/einschränken

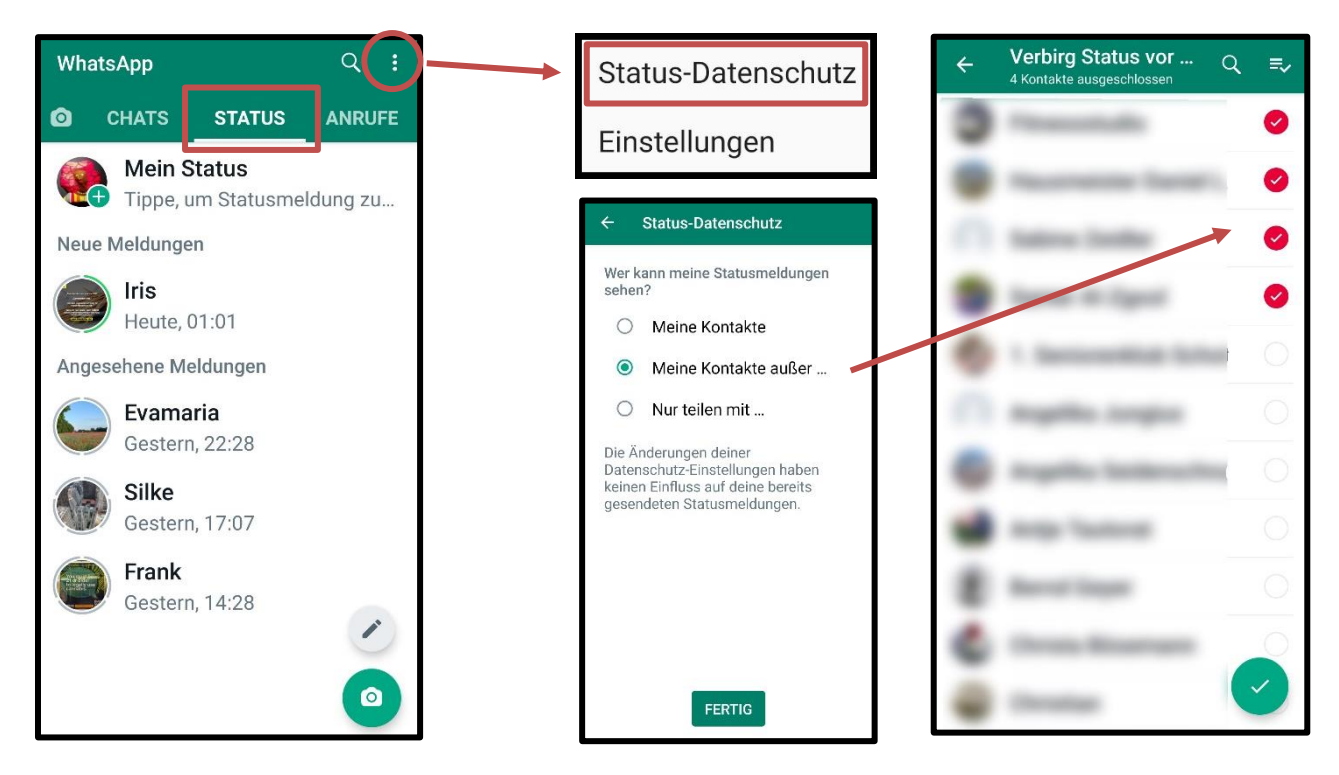

# Datenschutzeinstellungen über Account ansehen/prüfen

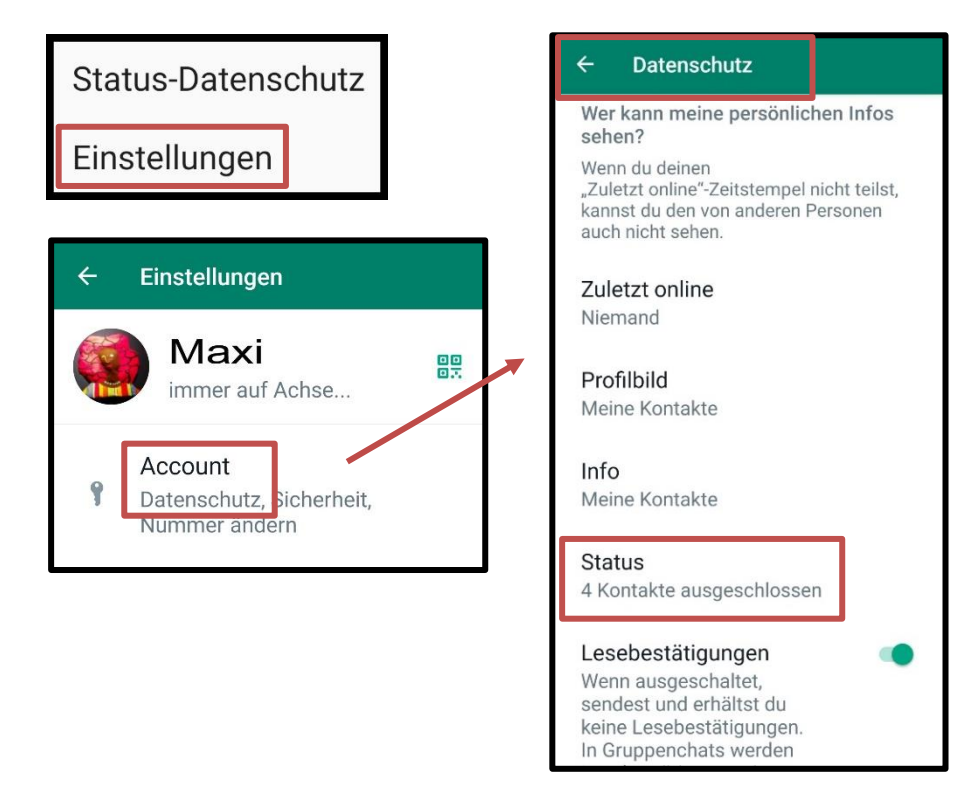

## 2. Statusmeldung – Fotoauswahl

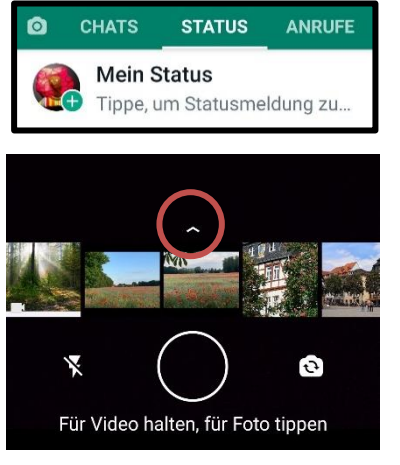

Foto aufnehmen oder aus Galerie auswählen, evtl. hochschieben (Pfeil). Letzte Bilder oder aus Galerie, alle Ordner. Wenn alle ausgewählt sind, auf "ok".

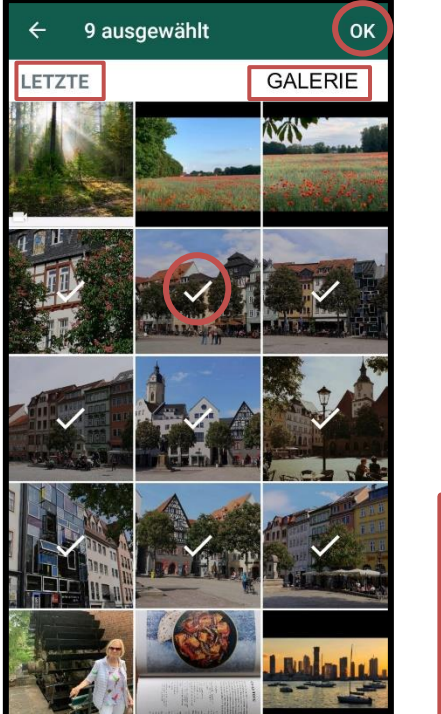

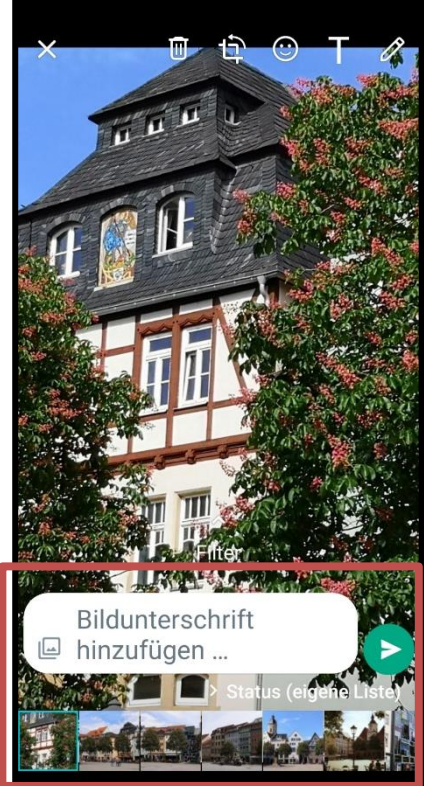

Fotos erscheinen unten in einer Leiste. Fotos können einzeln mit Text versehen werden. Zum Schluss auf "Senden" (grüner Pfeil).

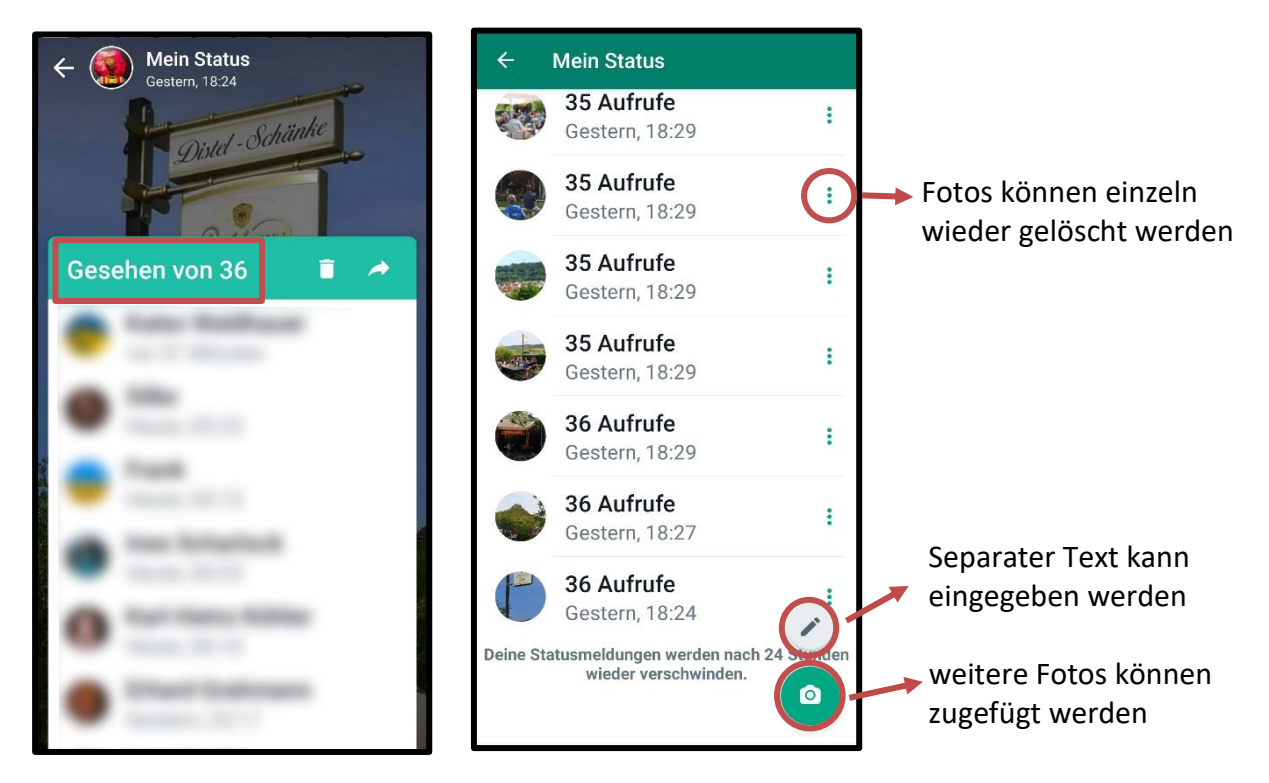

#### 3. Status verfolgen - Statusmeldung bleibt für 24 Stunden zu sehen